## Bijzonderheden bij het uitvoeren van een update of 1<sup>e</sup> installatie vanaf EW-Show.nl

## De update staat hier:

| EW-Show - Download                                                 |                                                                                                    |
|--------------------------------------------------------------------|----------------------------------------------------------------------------------------------------|
| Start Info Download Tips Nieuws About I                            | Links Contact 🖻                                                                                                    |
|                                                                    |                                                                                                    |
|                                                                    |                                                                                                    |
|                                                                    |                                                                                                    |
|                                                                    |                                                                                                    |
| Download (windowsversie)                                           | Programma EW-Show installeren                                                                                                    |
| De meest recente windowsversie is 2021.2 van<br>30 september 2021. | Op deze pagina kunt u EW-Show downloaden. Wanneer u ook andere computers wilt bijwerken, die geen verbinding hebben met<br>internet, kunt u de bestanden eerst opslaan in een map op uw PC (bijvoorbeeld C:\software) om ze daarna op een USB-stick zetten.<br>Op deze pagina kunt u ook een demolicentie (met beperkingen) downloaden.                                  |
| Instructie bij update/installatie                                  | Standaard wordt het programma in de man C:VEW-Show geinstalleerd. Op het hureaublad wordt een soelkonneling paar het                                                                                                    |
| Update versie 2021                                                 | programma EW-Show geplaatst en een snelkoppeling naar de Tekstmap van EW-Show. Wanneer u die map opent, kunt u door op                                                                                                    |
| Wat is er gewijzigd?                                               | bestanden te klikken, deze direct in Word openen. Dit gaat een stuk sneller dan het bestand opzoeken vanuit Word en dan te openen.                                                                                                    |
| Nieuwe installatie van EW-Show                                     | Instructie voor installeren updates of 1e installatie                                                                                                    |
| Aanvragen licentie                                                 | Virusscanners werken tegenwoordig zo dat als zij bij het opstarten van een installatieprogramma of een update merken dat het geen                                                                                                    |
| Demolicentie                                                       | algemeen (wereldwijd) voorkomend programma is, dan merken zij dat aan als een potentieel hoog risicoprogramma en gaan dan in                                                                                                    |
| Handleidingen EW-Show                                              | de beschermstand waarbij het lijkt dat u het niet kan installeren. Daar ligt een risicoanalyse aan ten grondslag. Hiervoor gebruik<br>Windows baar einen Windows Defender SmartScreen. Hetzelfield det Gonole met websites, als er on een website een vreemd                                                                                                    |
| Hoe gebruik je Word?                                               | onbekend ".exe bestand staat dan is er een risico dat Google de website als onveilig aanmerkt en blokkeert.                                                                                                    |
| Adobe Reader                                                       | Dat is de reden dat ik de installatiennorramma's voor te installatie, undate en snelkonnelingen in een vin-hestand on mitn wehsite                                                                                                    |
| Bullzip pdf printer                                                | zet.                                                                                                    |
| 7-zip                                                              | Ville bior usori informatio bas da installationessemme's usor 1s installatio, undato en spelleopoliogen door de barrière                                                                                                    |
| overgang naar de windowsversie                                     | Kin mei voor, ander nade noe de instanadeprogramma s voor te instanade, opdate en sierkoppeningen door de barnere<br>komen.                                                                                                    |
| Laatst toegevoegde tips:                                           |                                                                                                    |
| Paren en koppels                                                   |                                                                                                    |
| Europese standaard konijnen                                        |                                                                                                    |
| EW-Show naar een andere computer                                   | De meest recente windowsversie is 2021.2 van 30 september 2021.                                                                                                    |
| Maten etiketten                                                    | BELANGRIJK: u mag de update alleen installeren wanneer u de licentiecode voor 2020 hebt ontvangen. Bij het voor de 1e keer<br>opstarten, moet deze worden ingevoerd anders werkt het programma niet.                                                                                                    |
|                                                                    | De update bevat alle gewijzigde en niet gewijzigde onderdelen. Zij worden direct naar de map van EW-Show weggeschreven. Daarbij<br>worden geen gegevensbestanden van uw shows overschreven. Nieuwe codebestanden voor rassen, kleuren e.d. worden in een aparte<br>map klaar gezet zodat u die na de jaarafsluiting (of leegmaken bestanden jongdierendag) kunt inlezen. |
|                                                                    | Klik hier voor: UPDATE van EW-Show versie 2021 (kan een paar tellen duren)                                                                                                    |
|                                                                    | En bij de overgang naar de nieuwe versie eenmalig ook de nieuwe snelkoppelingen installeren:<br>Klik hier voor: <b>plaatsen van snelkoppelingen voor EW-Show op uw bureaublad.</b>                                                                                                    |

Virusscanners werken tegenwoordig zo dat als zij bij het opstarten van een installatieprogramma of een update merken dat het geen algemeen (wereldwijd) voorkomend programma is, dan merken zij dat aan als een potentieel hoog risicoprogramma en gaan dan in de beschermstand waarbij het lijkt dat u het niet kan installeren. Daar ligt een risicoanalyse aan ten grondslag. Hiervoor gebruik Windows haar eigen Windows Defender SmartScreen.

Hetzelfde doet Google met websites. Als er op een website een vreemd, onbekend \*.exe bestand staat dan is er een risico dat Google de website als onveilig aanmerkt en blokkeert.

Dat is de reden dat ik de installatieprogramma's voor 1<sup>e</sup> installatie, update en snelkoppelingen in een zip-bestand op mijn website zet.

Wanneer u op mijn website een link voor 1<sup>e</sup> installatie, update of snelkoppelingen aanklikt, komt het volgende onderin het scherm in beeld.

| Bij Google Chrome: |                    |
|--------------------|--------------------|
|                    |                    |
| _                  |                    |
| ew-update.zip      |                    |
| <b>~</b> 1 🕥       |                    |
| Menu Evert         | EW-Show - Download |

U kunt dan op het omcirkelde teken klikken om het bestand te openen.

## Bij Microsoft Edge:

| <ombood></ombood>                                              |        |         |           |   |
|----------------------------------------------------------------|--------|---------|-----------|---|
| Wat wilt u doen met ew-update.zip (7.2 MB)?<br>Van: ew-show.nl | Openen | Opslaan | Annuleren | × |

Of zo (linksboven)

|                                                    |                                     |   |    | _                     | Ċ | × |
|----------------------------------------------------|-------------------------------------|---|----|-----------------------|---|---|
|                                                    |                                     | ŵ | £≡ | $\overline{\uparrow}$ |   |   |
| N-Show. Wanneer u d<br>n het bestand opzoek        | Downloads                           |   | ξ  | ☆                     |   |   |
| tallatienrogramma of                               | ew-update (2).zip<br>Bestand openen |   |    |                       |   |   |
| een potentieel hoog i<br>risicoanalyse aan ten     | Meer informatie                     |   |    |                       |   |   |
| iet websites. Als er op<br>iveilig aanmerkt en blo | een website een vreemd,<br>kkeert.  |   |    |                       |   |   |
| snelkoppelingen in eer                             | zip-bestand op mijn website         |   |    |                       |   |   |

Kies Openen en dan wordt het zip-bestand op deze manier aan u getoond.

| Naam          | Туре       | Gecomprimeerde gr |
|---------------|------------|-------------------|
| EW-Update.exe | Toepassing | 7.244 kB          |

Dan moet u (in dit geval) dubbel klikken op EW-Update.exe en daarna krijgt u dit scherm waar bij het lijkt alsof u niet verder kunt.

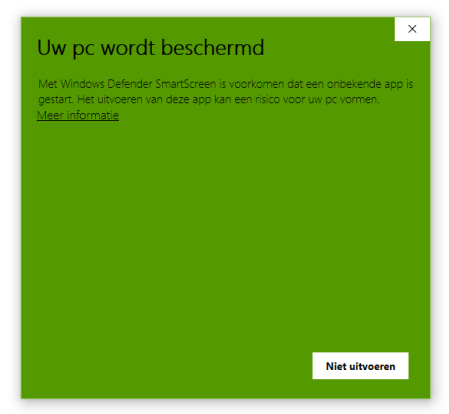

U kunt verder gaan door op "Meer informatie" te klikken. Dan krijgt u het volgende waarschuwingsscherm.

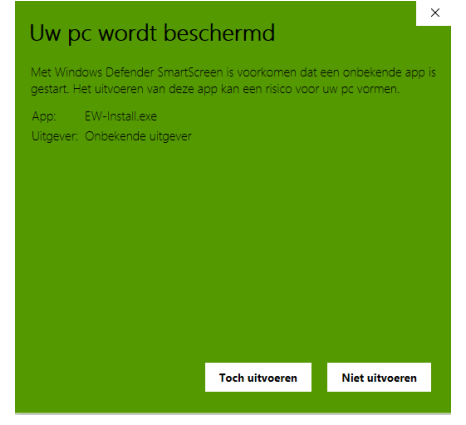

Klik hier op "Toch uitvoeren" en dan komt het laatste waarschuwingsscherm in beeld.

| Gebruikersaccountbeheer                                                 |                                    |  |  |  |
|-------------------------------------------------------------------------|------------------------------------|--|--|--|
| Wilt u toestaan dat dez<br>onbekende uitgever wi<br>apparaat aanbrengt? | ze app van een<br>jzigingen aan uw |  |  |  |
| EW-Install.exe                                                          |                                    |  |  |  |
| Uitgever: Onbekend<br>Afkomstig van: Gedownload van internet            |                                    |  |  |  |
| Meer details weergeven                                                  |                                    |  |  |  |
| Ja                                                                      | Nee                                |  |  |  |
|                                                                         |                                    |  |  |  |

Klik hier op ja en dan komt (eindelijk) het eigenlijke installatieprogramma in beeld. Hier kunt u op "Unzip" klikken. Standaard wordt het in C:\EW-Show gezet.

Heeft u meerdere EW-Show programma dan op "Browse" klikken en de map op C:\ opzoeken.

| EW-Show update 2023.1                                               | ×     |
|---------------------------------------------------------------------|-------|
| To unzip all files to the specified folder, press the Unzip button. | Unzip |
| Unzip to dir:                                                       | Close |
| C:\EW-Show Browse                                                   | ]     |
|                                                                     |       |